# **CUCM PLAR-Konfigurationsbeispiel**

### Inhalt

Einführung: Anforderungen Verwendete Komponenten Konfigurationsschritte SCCP PLAR-Konfiguration SIP PLAR-Konfiguration Überprüfen

### Einführung:

In diesem Dokument wird erläutert, wie Sie ein Cisco IP-Telefon für die automatische Klingeltonabschaltung (**PLAR**) oder Hotdial mit Cisco Unified Communications Manager (CUCM) konfigurieren.

Die PLAR-Funktion ist so konzipiert, dass das Telefon eine vorkonfigurierte Nummer wählt, sobald der Hörer einer bestimmten Leitung abgehoben wird.

Unterstützt von Jose Villalobos, Cisco TAC Engineer.

Bearbeitet von Luis Ramirez, Cisco TAC Engineer.

### Anforderungen

Cisco empfiehlt, über Kenntnisse in folgenden Bereichen zu verfügen:

- Cisco Unified Communications Manager (CUCM)
- CSS (Calling Seach Space)
- Partition (PT)
- Übersetzungsmuster
- SIP-Wählregeln (Session Initiation Protocol)

#### Verwendete Komponenten

Die Informationen in diesem Dokument basieren auf den folgenden Software- und Hardwareversionen:

• CUCM 10,5

Skinny Client Control Protocol (SCCP) und SIP-Telefone registrieren sich beim CUCM
Die Informationen in diesem Dokument wurden von den Geräten in einer bestimmten
Laborumgebung erstellt. Alle in diesem Dokument verwendeten Geräte haben mit einer leeren
(Standard-)Konfiguration begonnen. Wenn Ihr Netzwerk in Betrieb ist, stellen Sie sicher, dass Sie

die potenziellen Auswirkungen jeder Änderung verstehen.

### Zugehörige Produkte

Dieses Dokument kann auch mit den folgenden Hardware- und Softwareversionen verwendet werden:

• CUCM 8.X/9.X/11.X

### Konfigurationsschritte

#### SCCP PLAR-Konfiguration

Damit das Telefon automatisch eine vorkonfigurierte Telefonnummer wählen kann, wenn das IP-Telefon abgehoben wird, wird ein CSS mit einer Partition konfiguriert, die ein Übersetzungsmuster mit einer leeren Zeichenfolge von Übersetzungsmustern enthält. Dadurch stimmt Cisco Call Manager sofort mit diesem Muster überein. Das Übersetzungsmuster wandelt dann die angerufene Nummer (d. h. keine) in die Zielnummer (Hotdial) um, an der der Anruf weitergeleitet wird.

**Hinweis**: Da eine Verzeichnisnummer (DN), die für PLAR konfiguriert ist, beim Abheben des Hörers eine vorkonfigurierte Nummer wählt, können Sie keine andere Nummer über PLAR DN wählen. Dies ist beispielsweise eine typische Konfiguration in der Hotellobby.

Schritt 1: Erstellen Sie eine Partition für das PLAR-Ziel.

Navigieren Sie zu **Call Routing > Class Control>Partition**, und **fügen Sie eine neue Partition hinzu**. Geben Sie die erforderlichen Angaben ein, und klicken Sie dann auf **Einfügen**.

| Save                                                                                                    |  |  |  |  |  |  |
|----------------------------------------------------------------------------------------------------|--|--|--|--|--|--|
| - Status                                                                                                    |  |  |  |  |  |  |
| i Status: Ready                                                                                                    |  |  |  |  |  |  |
| - Partition Information                                                                                                    |  |  |  |  |  |  |
| To enter multiple partitions, use one line for each partition entry. You can enter up to 75 partitions; the names and descriptions can have up to a total of 1475 characters. The partition name cannot exceed 50 characters. Use a comma (',') to separate the partition name and description on each line. If a description is not entered, Cisco Unified Communications Manager uses the partition name as the description. For example: << partitionName >> , << description >> CiscoPartition, Cisco employee partition DallasPartition |  |  |  |  |  |  |
| Name* to1611, Plar To 1611                                                                                                    |  |  |  |  |  |  |
|                                                                                                    |  |  |  |  |  |  |
|                                                                                                    |  |  |  |  |  |  |
|                                                                                                    |  |  |  |  |  |  |
|                                                                                                    |  |  |  |  |  |  |
|                                                                                                    |  |  |  |  |  |  |
|                                                                                                    |  |  |  |  |  |  |
|                                                                                                    |  |  |  |  |  |  |
|                                                                                                    |  |  |  |  |  |  |
| Save                                                                                                    |  |  |  |  |  |  |

Schritt 2: Erstellen eines neuen CSS

Navigieren Sie zu Call Routing > Class Control> Calling Search Space und anschließend auf Neuen Calling Search Space hinzufügen.

| System 🔻 🤇   | Call Routing | ▼ Media Resources ▼     | Advanced Features 🔻 | Device 🔻 | Application - | User Managemer |
|--------------|--------------|-------------------------|---------------------|----------|---------------|----------------|
| Calling Sea  | rch Space    | e Configuration         |                     |          |               |                |
| Save         | X Delete     | Copy 🕂 Add M            | lew                 |          |               |                |
| ┌ Status —   |              |                         |                     |          |               |                |
| i Status     | : Ready      |                         |                     |          |               |                |
| Calling Sea  | arch Space   | e Information ———       |                     |          |               |                |
| Name*        | PlarTo116    | 1                       |                     |          |               |                |
| Description  | Plar to 11   | 61 DN                   |                     |          |               |                |
| - Route Part | titions for  | this Calling Search Sp  | ace                 |          |               |                |
| Available Pa | artitions**  | Directory LIRI          |                     |          |               |                |
| Available re | arciciona    | Global Learned E164 Nu  | imbers              |          | -             |                |
|              |              | Global Learned E164 Pa  | tterns              |          |               |                |
|              |              | Global Learned Enterpri | se Numbers          |          | _             |                |
|              |              | Global Learned Enterpri | se Patterns         |          | •             |                |
|              |              | •                       | ^                   |          |               |                |
| Selected Pa  | irtitions    | to1161                  |                     |          | <u>^</u>      |                |
| 1            |              |                         |                     |          | ×             |                |
|              |              |                         |                     |          |               |                |
|              |              | L                       |                     |          |               |                |

Schritt 3: Erstellen Sie ein Übersetzungsmuster.

Navigieren Sie zu Anrufweiterleitung > Übersetzungsmuster, und klicken Sie dann auf Neues Übersetzungsmuster hinzufügen. Wählen Sie den gewünschten Partitionsnamen und CSS aus, die zuvor in Schritt 1 und Schritt 2 erstellt wurden. Geben Sie schließlich unter "Transformation Mask (Umwandlungsmaske des angerufenen Teilnehmers) die PLAR-Zielnummer ein. Klicken Sie auf Einfügen.

Hinweis: Stellen Sie sicher, dass das Feld Übersetzungsmuster leer bleibt.

| Status                                          |                               |  |  |  |  |
|-------------------------------------------------|-------------------------------|--|--|--|--|
| (1) Status: Ready                               |                               |  |  |  |  |
| D. W                                            |                               |  |  |  |  |
| Pattern Definition                              |                               |  |  |  |  |
| Translation Pattern                             |                               |  |  |  |  |
| Partition                                       | to1161 ~                      |  |  |  |  |
| Description                                     |                               |  |  |  |  |
| Numbering Plan                                  | < None > V                    |  |  |  |  |
| Route Filter                                    | < None > V                    |  |  |  |  |
| MLPP Precedence*                                | Default                       |  |  |  |  |
| Resource Priority Namespace Network Domain      | < None > V                    |  |  |  |  |
| Route Class*                                    | Default                       |  |  |  |  |
| Calling Search Space                            | Phones ~                      |  |  |  |  |
| Use Originator's Calling Search Space           |                               |  |  |  |  |
| External Call Control Profile                   | < None > V                    |  |  |  |  |
| Route Option                                    | Route this pattern            |  |  |  |  |
|                                                 | O Block this pattern No Error |  |  |  |  |
| Provide Outside Dial Tone                       |                               |  |  |  |  |
|                                                 |                               |  |  |  |  |
| Do Not Web See Teterdick Times t On Sub-        |                               |  |  |  |  |
| Do Not Wait For Interdigit Timeout On Subs      | equent hops                   |  |  |  |  |
| Calling Party Number                            |                               |  |  |  |  |
| Calling Party Transformations                   |                               |  |  |  |  |
| Use Calling Party's External Phone Number       | Mask                          |  |  |  |  |
| Calling Party Transform Mask                    |                               |  |  |  |  |
| Prefix Digits (Outgoing Calls)                  |                               |  |  |  |  |
| Calling Ling ID Presentation*                   |                               |  |  |  |  |
| Calling Line 10 Presentation Default            | ~                             |  |  |  |  |
| Calling Name Presentation Default               |                               |  |  |  |  |
| Calling Party Number Type Cisco CallMana        | iger v                        |  |  |  |  |
| Calling Party Numbering Plan* Cisco CallMana    | iger v                        |  |  |  |  |
| Calling Party Transformations                   |                               |  |  |  |  |
| Use Calling Party's External Phone Number Mask  |                               |  |  |  |  |
| Calling Party Transform Mask                    |                               |  |  |  |  |
| Prefix Digits (Outgoing Calls)                  |                               |  |  |  |  |
| Calling Line ID Presentation* Default           |                               |  |  |  |  |
| Calling Name Presentation* Default              | V                             |  |  |  |  |
| Calling Party Numbering Plan* Cisco CallManager | V                             |  |  |  |  |
| Cisco Campanager                                |                               |  |  |  |  |
| Connected Party Transformations                 |                               |  |  |  |  |
| Connected Line ID Presentation* Default         | ×                             |  |  |  |  |
| Connected Name Presentation* Default            | v                             |  |  |  |  |
| Called Party Transformations                    |                               |  |  |  |  |
| Discard Digits < None >                         | ✓                             |  |  |  |  |
| Called Party Transform Mask 1161                |                               |  |  |  |  |
| Prefix Digits (Outgoing Calls)                  |                               |  |  |  |  |
| Called Party Number Type* Cisco CallManager     | v                             |  |  |  |  |
| Called Party Numbering Plan* Cisco CallManager  | v                             |  |  |  |  |
| L                                               |                               |  |  |  |  |

**Hinweis**: Das dem Beispiel zugrunde liegende Design basiert auf DN 1161. 1161 ist das Ziel für den PLAR. Diese Konfiguration garantiert jedoch, dass die 1161 einen Anruf von einem beliebigen anderen Telefon erhalten kann.

Der im ersten Screenshot für das Übersetzungsmuster verwendete CSS hat Zugriff auf die Ziel-DN-Partition.

Schritt 4: Weisen Sie dem PLAR-Telefon den gewünschten Calling Search Space zu.

• Navigieren Sie zu Gerät > Telefon.

- Klicken Sie auf **Suchen**, um alle registrierten IP-Telefone in Cisco Unified Communications Manager zu finden.
- Wählen Sie das PLAR-Telefon aus, und wählen Sie die DN zu PLAR aus.
- Zuordnen des CSS zum DN für PLAR

| Phone Configuration                     | 5 20       |                                                  |                                                  |          |           | Related Links: Back To Find/List             |
|-----------------------------------------|------------|--------------------------------------------------|--------------------------------------------------|----------|-----------|----------------------------------------------|
| 🛄 Save 🗙 Delete 📄 Copy 💁 Reset 🧷 Ap     | ply Config | Add New                                          |                                                  | _        |           |                                              |
| - Status                                |            | -                                                |                                                  |          |           |                                              |
| i Status: Ready                         |            |                                                  |                                                  |          |           |                                              |
| - Association                           | Phon       | е Туре                                           |                                                  |          |           |                                              |
| Modify Button Items                     | Prod       | uct Type: Cisco 7942                             |                                                  |          |           |                                              |
| 1 erat Line [1] - 1054 (no partition)   | Devi       | ce Protocol: SCCP                                |                                                  |          |           |                                              |
| Unassigned Associated Items             | Real       | time Device Status                               | inco Unified Communications Manager inservit-105 |          |           |                                              |
| 3 Add a new SIIRI                       | IPv4       | Address: 10.201.192.57                           | sco onnea commandatoris Hanager Josevii-203      |          |           |                                              |
| 4 Gm Add a new BLF SD                   | Dow        | e Load ID: SCCP42.9-4-2-15<br>nload Status: None |                                                  |          |           |                                              |
| 5 Gen Add a new SD                      | Devi       | e Information                                    |                                                  |          |           |                                              |
| 6 erns Add a new BLF Directed Call Park | <b>⊠</b> ⊳ | evice is Active                                  |                                                  |          |           |                                              |
| 7 CallBack                              | MAC        | evice is trusted<br>Address*                     | 108CCEE06150                                     |          |           |                                              |
| 9 Call Pickup                           | Desc       | iption                                           | Auto 1054                                        |          |           |                                              |
| 10 Conference List                      | Devic      | e Pool*                                          | Default                                          | View D   | etails    |                                              |
| 12 Do Not Disturb                       | Phon       | e Button Template*                               | Universal Device Template Button Layout          | •        | assaina   |                                              |
| 13 End Call<br>14 Forward All           | Softk      | ey Template<br>non Phone Profile*                | < None ><br>Standard Common Phone Profile        | • More P | otaile    |                                              |
| 15 Group Call Pickup                    | Callin     | g Search Space                                   | < None >                                         | T T      | Acres 115 |                                              |
|                                         |            |                                                  |                                                  |          |           |                                              |
|                                         |            |                                                  |                                                  |          |           |                                              |
| Directory Number Config                 | urati      | on                                               |                                                  |          |           |                                              |
|                                         |            |                                                  |                                                  |          |           |                                              |
| Save 🗶 Delete 🍟                         | Res        | et 💋 Apply Co                                    | onfig 🚽 Add New                                  |          |           |                                              |
|                                         | ·          |                                                  |                                                  |          |           |                                              |
| ┌ Status                                |            |                                                  |                                                  |          |           |                                              |
|                                         |            |                                                  |                                                  |          |           |                                              |
| 🚺 Status: Ready                         |            |                                                  |                                                  |          |           |                                              |
|                                         |            |                                                  |                                                  |          |           |                                              |
| ┌ Directory Number Inform               | atior      | ·                                                |                                                  |          |           |                                              |
| Directory Number*                       | 1054       |                                                  |                                                  |          |           |                                              |
| Directory Number                        | 1054       |                                                  |                                                  |          |           | Urgent Priority                              |
| Route Partition                         | < No       | one >                                            |                                                  | •        |           |                                              |
| Description                             |            |                                                  |                                                  |          |           |                                              |
| Alexing News                            |            |                                                  |                                                  |          |           |                                              |
| Alerting Name                           |            |                                                  |                                                  |          |           |                                              |
| ASCII Alerting Name                     |            |                                                  |                                                  |          |           |                                              |
| External Call Control Profile           | ~ N/       |                                                  |                                                  |          |           |                                              |
|                                         | < 140      | ne >                                             |                                                  | •        |           |                                              |
| Allow Control of Device f               | rom (      | CTI                                              |                                                  |          |           |                                              |
| Associated Devices                      | SEP1       | 08CCFE06150                                      |                                                  |          |           |                                              |
|                                         |            |                                                  |                                                  |          |           | Edit Device                                  |
|                                         |            |                                                  |                                                  |          |           |                                              |
|                                         |            |                                                  |                                                  |          |           | Edit Line Appearance                         |
|                                         |            |                                                  |                                                  | Ŧ        |           |                                              |
|                                         |            | **                                               |                                                  |          |           |                                              |
| Dissociate Devices                      |            |                                                  |                                                  |          |           |                                              |
|                                         |            |                                                  |                                                  |          |           |                                              |
|                                         |            |                                                  |                                                  | Ŧ        |           |                                              |
| L                                       | _          |                                                  |                                                  |          | -         |                                              |
| Directory Number Setting                | s —        |                                                  |                                                  |          |           |                                              |
| Voice Mail Profile                      |            | < None >                                         |                                                  |          |           | (Choose <none> to use system default)</none> |
|                                         |            | < None >                                         |                                                  |          | •         | (Choose Chone> to use system default)        |
| Calling Search Space                    |            | PlarTo1161                                       |                                                  |          | ٠         |                                              |
| BLF Presence Group*                     |            | Standard Preser                                  | nce group                                        |          | ٠         |                                              |
| User Hold MOH Audio Source              | е          | < None >                                         |                                                  |          |           |                                              |
| Network Hold MOH Audio So               | urce       | < Nono >                                         |                                                  |          | -         |                                              |
|                                         | arce       | < None >                                         | -                                                |          | •         |                                              |
| Auto Answer*                            |            | Auto Answer Off                                  | F                                                |          | ٠         |                                              |
| Reject Anonymous Calls                  |            |                                                  |                                                  |          |           |                                              |
| ,                                       |            |                                                  |                                                  |          |           |                                              |

Hinweis: In diesem Konfigurationsbeispiel wird ein PLAR für die DN 1054 bis 1161 erstellt,

aber der CSS ist auf einer DN-Ebene konfiguriert. Dadurch kann ein anderer DN einer anderen Telefontaste zugewiesen werden, sodass normale Anrufe vom gleichen IP-Telefon aus getätigt werden können, ohne dass die PLAR-Funktion beeinträchtigt wird.

#### SIP PLAR-Konfiguration

Schritt 1: Erstellen von SIP PLAR-Wählregeln

Nbegeistern fürAnrufweiterleitung > Wählregeln > SIP-Wählregeln

### Neue hinzufügen

| SIP Dial Rule Configuration              |                     |                |                |        |       |                  |                   |                 |
|------------------------------------------|---------------------|----------------|----------------|--------|-------|------------------|-------------------|-----------------|
| Save                                     | 🗙 Delete            | 🧷 Apply Config | 🕂 Add Nev      | ,<br>, |       |                  |                   |                 |
| Status<br>Update                         | successful          |                |                |        |       |                  |                   |                 |
| SIP Dial Ru                              | le Information      |                |                |        |       |                  |                   |                 |
| Name*                                    | PlarTo1161          |                |                |        |       |                  |                   |                 |
| Description                              | Plar for Button 2   |                |                |        |       |                  |                   |                 |
| Dial Pattern                             | 7940_7960_OTHER     |                |                |        |       |                  |                   |                 |
| L                                        |                     |                |                |        |       |                  |                   |                 |
| Pattern Inf                              | Fattern Information |                |                |        |       |                  |                   |                 |
|                                          | Description         | Delete Pattern | Dial Parameter |        | Value | Delete Parameter |                   |                 |
| 1161                                     |                     |                | Button •       | 2      |       |                  | Edit Parameter    | Delete Selected |
|                                          |                     |                | Pattern 🔻      |        |       |                  | Add New Parameter |                 |
| Pattern Addition                         |                     |                |                |        |       |                  |                   |                 |
| Pattern Description Add Pattern Add Plar |                     |                |                |        |       |                  |                   |                 |
| Save De                                  | elete Reset Apply C | Config Add Ne  | w              |        |       |                  |                   |                 |

Hinweis: Das Beschreibungsfeld ist optional.

**Hinweis**: Der Wählparameter ist auf button gesetzt, um die PLAR-Funktion auf **nur** 1 DN des Geräts zu zwingen.

**Hinweis**: Wenn PLAR für eine andere Schaltfläche oder ein anderes IP-Telefon erforderlich ist, muss eine andere PLAR-Regel erstellt werden.

#### Schritt 2: Weisen Sie den SIP-Telefonen die Regel zu.

Dies ist nur bei SIP-Telefonen erforderlich.

| Protocol Specific Information –  |                                              |   |              |
|----------------------------------|----------------------------------------------|---|--------------|
| Packet Capture Mode*             | None                                         | ٠ |              |
| Packet Capture Duration          | 0                                            |   |              |
| BLF Presence Group*              | Standard Presence group                      | ٠ |              |
| SIP Dial Rules                   | PlarTo1161                                   | • | ]            |
| MTP Preferred Originating Codec* | 711ulaw                                      | ٣ |              |
| Device Security Profile*         | Cisco 7942 - Standard SIP Non-Secure Profile | ٠ |              |
| Rerouting Calling Search Space   | < None >                                     | ٠ |              |
| SUBSCRIBE Calling Search Space   | < None >                                     | ٠ |              |
| SIP Profile*                     | Standard SIP Profile                         | ٠ | View Details |
| Digest User                      | < None >                                     | • |              |
| Media Termination Point Requir   | ed                                           |   |              |
| Unattended Port                  |                                              |   |              |
| Require DTMF Reception           |                                              |   |              |
|                                  |                                              |   |              |

## Überprüfen

Um zu überprüfen, ob die Konfiguration ordnungsgemäß durchgeführt wurde, nehmen Sie das Telefon vom Hörer. Das Telefon wählt automatisch die Nummer 1161.